### PENGISIAN EPAKDOS / PENGAJUAN ANGKA KREDIT (ONLINE)

### **UNTUK DOSEN**

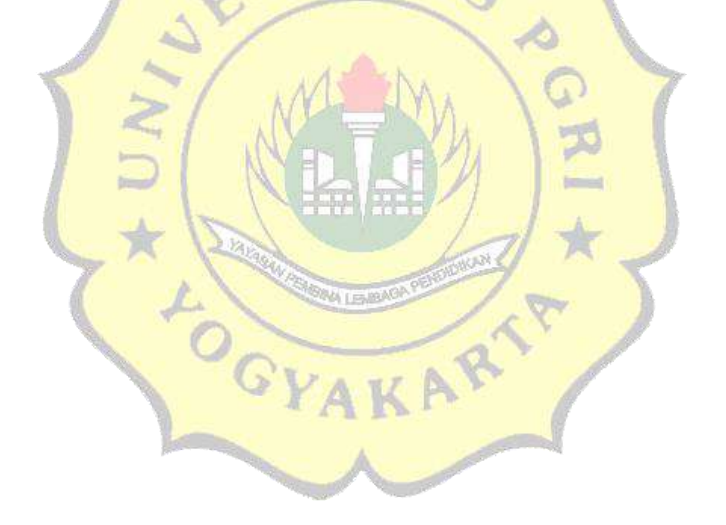

### TIM PAK UNIVERSITAS PGRI YOGYAKARTA

### 1. Akses di http://lldikti5.id/epakdos/ 2. Klik tombol Login untuk masuk ke akun

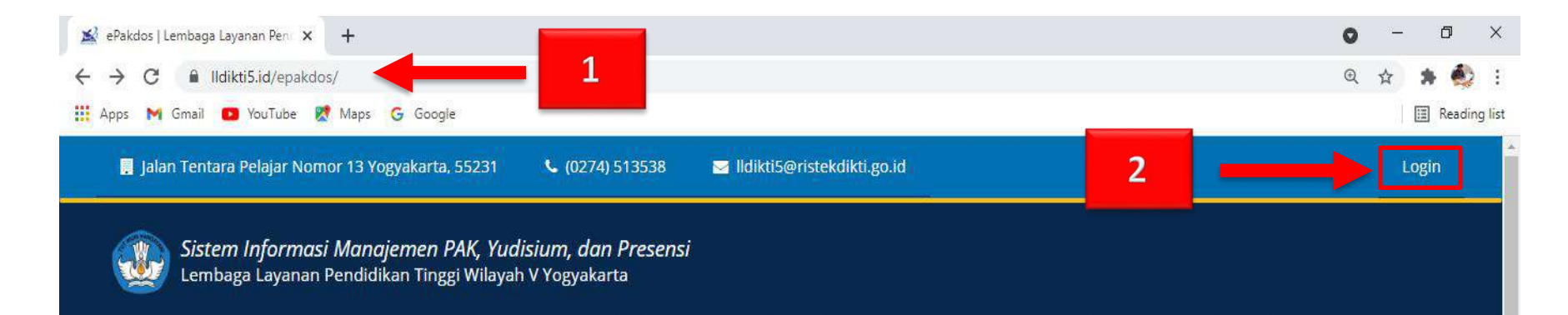

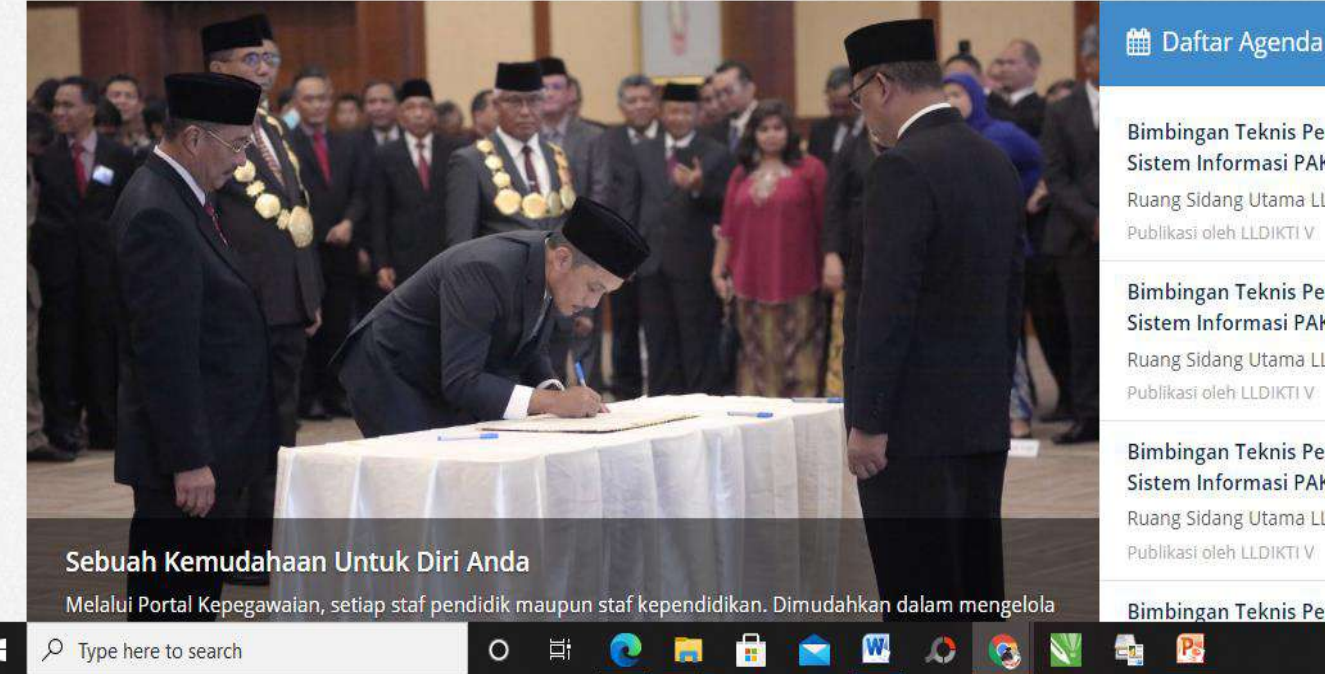

#### Bimbingan Teknis Pemanfaatan Aplikasi dan Sistem Informasi PAK Online Tahap IV

Ruang Sidang Utama LLDIKTI Wilavah V Publikasi oleh LLDIKTI V @ 17 Mei 2021 14:23 WIB

#### Bimbingan Teknis Pemanfaatan Aplikasi dan Sistem Informasi PAK Online Tahap III

Ruang Sidang Utama LLDIKTI Wilayah V Publikasi oleh LLDIKTI V

@ 17 Mei 2021 14:23 WIB

🎝 33°C へ 📾 腐 🕼 8/30/2021

1:40 PM

Bimbingan Teknis Pemanfaatan Aplikasi dan Sistem Informasi PAK Online Tahap II Ruang Sidang Utama LLDIKTI Wilayah V Publikasi oleh LLDIKTI V O 06 Mei 2021 14:23 WIB

Bimbingan Teknis Pemanfaatan Aplikasi dan

## Untuk nama pengguna dan kata sandi menggunakan : <u>NIDN</u> kemudian klik <u>MASUK</u>

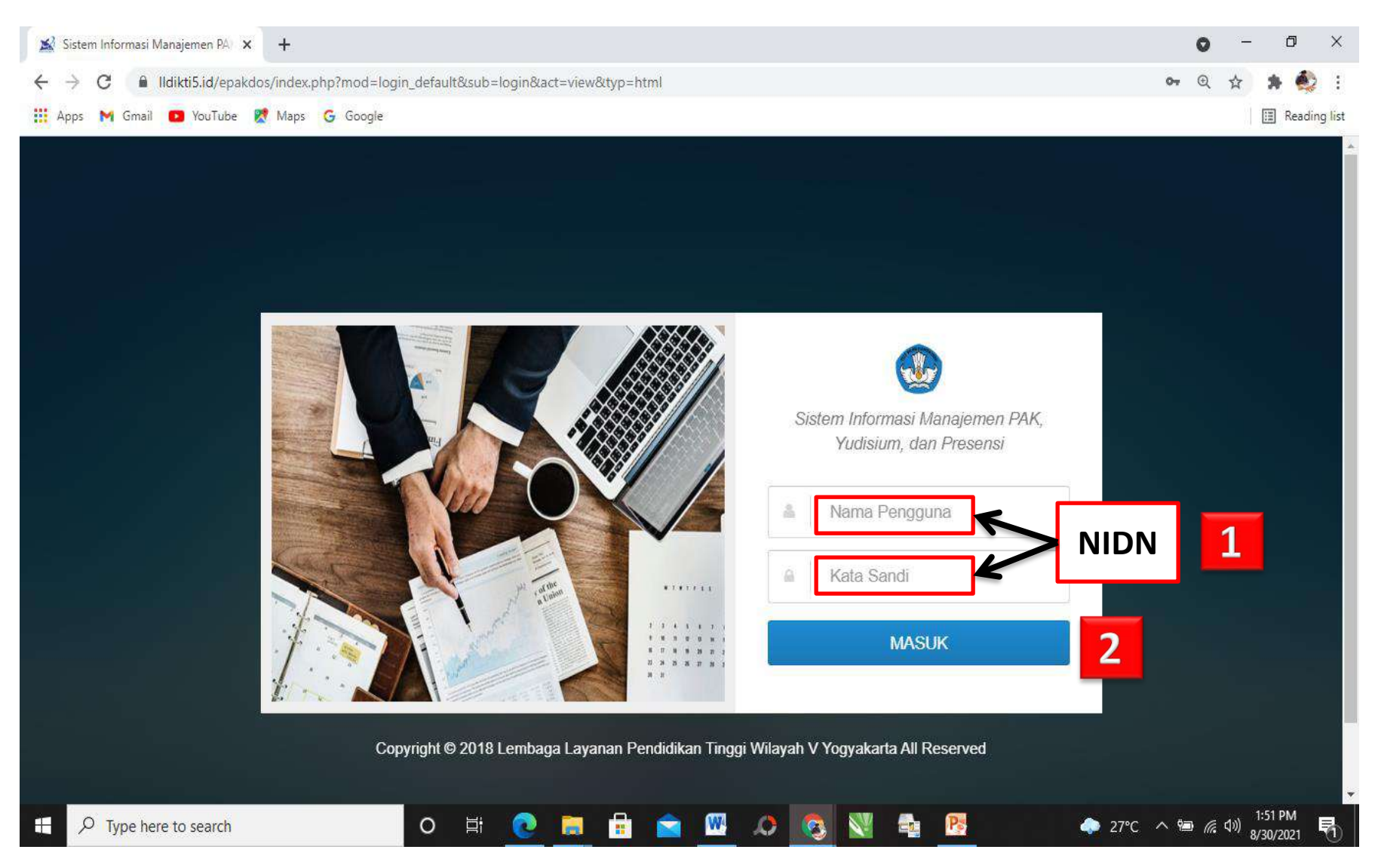

#### 5. Tampilan akun epakdos dosen a. Tampilan Menu Biodata dosen

| 😹 Sistem Informasi Manajemen PA) 🗙 🕂                                                                               |                             | 0 - 0 ×                |
|----------------------------------------------------------------------------------------------------|-----------------------------|------------------------|
| ← → C                                                                                                    | iew&typ=html                | or @ 🕁 🛸 🎒 :           |
| 🚻 Apps 🕅 Gmail 💶 YouTube 👷 Maps 🕝 Google                                                                           |                             | 📰 Reading list         |
| ■ Sistem Informasi Manajemen PAK, Yudisium, dan Presensi<br>Lembaga Layanan Pendidikan Tinggi Wilayah V Yogyakarta | Cari                        | ▲ <sup>*</sup>         |
|                                                                                                    |                             |                        |
|                                                                                                    |                             |                        |
| • • •                                                                                                    |                             |                        |
| Biodata                                                                                                    |                             |                        |
| NIDN                                                                                                    |                             |                        |
| Nama Lengkap                                                                                                    |                             |                        |
| NIP                                                                                                    |                             |                        |
| Status Dosen                                                                                                    | Yayasan                     |                        |
| Pangkat & Golongan                                                                                                 | III/b / Penata Muda Tk I    |                        |
| Jabatan Fungsional                                                                                                 | Asisten Ahli / 150.00       |                        |
| TMT Jabatan Fungsion                                                                                               | nal 01 Nov 2019             |                        |
| Lembaga                                                                                                    | Universitas PGRI Yogyakarta |                        |
| Type here to search O 🛱 💽                                                                                          | 🛄 💼 🕿 🚾 📣 💽 😻 🔩 📴 🛛 🗢 33    | °C ^ 📾 🥻 ላ።) 2:09 PM 🛃 |

#### b. Tampilan Menu Pengajuan Angka Kredit

| Sist<br>Lem | em Inform<br>baga Layan | n <i>asi Manajem</i><br>an Pendidikan Tir | e <b>n PAK, Yu</b><br>1ggi Wilayah | disium, dan Pre<br>V Yogyakarta | sensi     |                         | Cari       |           |              | 4                             |
|-------------|-------------------------|-------------------------------------------|------------------------------------|---------------------------------|-----------|-------------------------|------------|-----------|--------------|-------------------------------|
|             |                         |                                           |                                    |                                 |           |                         |            |           |              |                               |
| Pen         | gajuan                  | Angka Kre                                 | dit                                |                                 |           |                         |            |           | Berar        | ida ⇒ Li <mark>st Data</mark> |
|             | € Buat Pe               | ngajuan                                   |                                    |                                 |           |                         |            | Per page: | 10 🗸         |                               |
| No          | Aksi                    | Periode                                   | Pkt                                | Jabatan                         | Diusulkan | Kegiatan (AK/Prosentase | ) Nilai AK | Tanggal   | Jml Kegiatan | Status                        |
| No          | data availa             | able in table                             |                                    |                                 |           |                         |            |           |              |                               |
| Sh          | owing 0 to              | 0 of <mark>0 entrie</mark> s              |                                    |                                 |           |                         |            |           | Previou      | s Next                        |
|             |                         |                                           |                                    |                                 |           |                         |            |           |              |                               |
|             |                         |                                           |                                    |                                 |           |                         |            |           |              |                               |
|             |                         |                                           |                                    |                                 |           |                         |            |           |              |                               |
|             |                         |                                           |                                    |                                 |           |                         |            |           |              |                               |

#### c. Tampilan Menu Penilaian Angka Kredit Asesor

| Penilaian Angka Kredit Asesor     Filter Data   Status Penilaian     Belum     Per page: 25 v     No   Periode *   NIDN   Nama Dosen   Usualan IAFA   Kegiatan   Kegiatan         |           |             |   | <b>dan Presensi</b><br><sup>(arta</sup> | A <b>K, Yudisium, d</b> a<br>Jilayah V Yogyakar | nen PAK, Yudisi<br>Tinggi Wilayah V Y | i <i>jeme</i><br>an Tin | nasi Manajer<br>nan Pendidikan | nforma:<br>Layanan | em Inj<br>baga L | Sisten<br>Lemba | ) Si<br>Le        |
|----------------------------------------------------------------------------------------------------|-----------|-------------|---|-----------------------------------------|-------------------------------------------------|---------------------------------------|-------------------------|--------------------------------|--------------------|------------------|-----------------|-------------------|
| Filter Data         Status Penilaian         Belum         Per page:       25 v         No       Periode *       NIDN       Nama Dosen       Usualan IAFA       Kegiatan       AK |           |             |   |                                         | sesor                                           | dit Asesor                            | redi                    | Angka Kre                      | an An              | ilaia            | Penila          | Pe                |
| Belum   Per page: 25   Per page: 25   AK  No Periode  NIDN Nama Dosen Usualan IAFA Kegiatan AK                                                                                    |           |             |   |                                         |                                                 |                                       |                         | an                             | ata<br>nilaian     | er Da<br>Is Pen  | Filter          | <b>▼</b> F<br>Sta |
| Per page: 25 V                                                                                                    |           |             | ~ |                                         |                                                 |                                       |                         |                                |                    | lum              | Belu            | E                 |
| No Periode * NIDN Nama Dosen Usualan IAFA Kegiatan AK                                                                                                    |           |             |   |                                         |                                                 |                                       |                         |                                |                    |                  |                 |                   |
| (AK) Sementara                                                                                                    | tan<br>() | sualan JAFA |   | Nama Dosen                              | DN                                              | NIDN                                  |                         | ¢ eriode                       | Peri               |                  | No              | Ν                 |
| No data available in table                                                                                                    |           |             |   |                                         |                                                 |                                       | ole                     | lable in table                 | availab            | data a           | No da           | N                 |
| Showing 0 to 0 of 0 entries                                                                                                    |           |             |   |                                         |                                                 |                                       | ies                     | 0 of 0 entries                 | g 0 to 0 d         | owing            | Show            | ŝ                 |

#### Langkah Pengajuan Angka Kredit Dosen 1. Untuk pengajuan klik Buat pengajuan

| ¥ Sist<br>← → | stem Info | ormasi M<br>A<br>Gmail | Ianajemen F<br>Ildikti5.id/ | 석 × +<br>epakdos/index.j<br>ube જ Maps     | php?mod=j<br>G Google                | portal⊂=port                    | al&act=view&typ=ht | ml#%2Fepakdos%2Findex.php | %3Fmod%3Dportal_1 | pak_submission%26 | sub%3DPortalPa 🗣 G | , – ⊡ ×<br>, ☆ ♣ 🎨 : |
|---------------|-----------|------------------------|-----------------------------|--------------------------------------------|--------------------------------------|---------------------------------|--------------------|---------------------------|-------------------|-------------------|--------------------|----------------------|
| .≡.>          |           | Siste                  | em Inform<br>Daga Layan     | n <i>asi Manajeme</i><br>an Pendidikan Tir | e <b>n PAK, Yu</b> o<br>nggi Wilayah | disium, dan Pre<br>V Yogyakarta | esensi             |                           | Cari              |                   |                    |                      |
| *             | -         | Pen                    | gajuan                      | Angka Kre                                  | dit                                  |                                 |                    |                           |                   |                   | Be                 | randa 🤉 List Data    |
| 9             |           |                        | ) Buat Pe                   | ngajuan                                    | ()                                   | 1                               |                    |                           |                   | Per p             | bage: 10 V         |                      |
|               |           | No                     | Aksi                        | Periode                                    | Pkt                                  | Jabatan                         | Diusulkan          | Kegiatan (AK/Prosent      | ase) Nil          | ai AK Tang        | gal Jml Kegiatan   | Status               |
|               |           | No c                   | lata availa<br>owing 0 to   | able in table                              |                                      |                                 |                    |                           |                   |                   | Prev               | ious Next            |
|               |           |                        |                             |                                            |                                      |                                 |                    |                           |                   |                   |                    |                      |
|               |           |                        |                             |                                            |                                      |                                 |                    |                           |                   |                   |                    |                      |
|               |           |                        |                             |                                            |                                      |                                 |                    |                           |                   |                   |                    | 7-20 DM              |

### Klik Pada Keterangan Jabatan Fungsional untuk memilih Pengajuan Angka Kredit baru sesuai yang diajukan klik <u>SIMPAN</u> untuk mengakhiri

| 😹 Sistem I | Informasi Manajemen PA 🗙 🕂                                                  |                                       |                                                                                                    |                  |                            |                     |                  | 0     | - 6                    | ×           |
|------------|-----------------------------------------------------------------------------|---------------------------------------|----------------------------------------------------------------------------------------------------|------------------|----------------------------|---------------------|------------------|-------|------------------------|-------------|
| ← → (      | C 🔒 lldikti5.id/epakdos/index.php<br>M Gmail 💶 YouTube Ҟ Maps G             | ?mod=porta<br>Google                  | ⊂=portal&act=view&typ=html#                                                                                                    | ¥%2Fepakdos%2Fir | ndex.php%3Fmod%3Dportal_pa | k_submission%26sub9 | 63DInputPor 💁    | Q     | ☆ 🐊                    | eading list |
| =•         | Sistem Informasi Manajemen H<br>Lembaga Layanan Pendidikan Tinggi           | P <b>AK, Yudisiu</b><br>Wilayah V Yoş | m, dan Presensi<br><sup>yakarta</sup>                                                                                                    |                  | Cari                       |                     |                  |       | 4                      |             |
| 4          |                                                                             |                                       |                                                                                                    |                  |                            |                     |                  |       |                        |             |
| B          | Buat Pengajuan Angka I                                                      | Kredit (                              |                                                                                                    |                  |                            |                     | Beranda → List D | ata 🤉 | Tambah [               | ata         |
| •          | NIDN<br>Nama Lengkap<br>Jabatan<br>Pangkat<br>Periode<br>Jabatan Fungsional | :<br>:<br>:<br>:<br>:<br>:<br>:       | Asisten Ahli<br>III/b - Penata Muda Tk I<br>2021<br>Pilih<br>- Asisten Ahli - 150<br>Lektor - 300<br>Lektor - 300<br>Lektor - 200<br>Lektor Kepala - 700<br>Lektor Kepala - 550<br>Lektor Kepala - 400<br>Profesor - 1050<br>Profesor - 850 | ~                | Pilihan<br>Pengajuan       | 1                   |                  |       |                        |             |
| # P        | Type here to search                                                         |                                       | o 🛱 <u>e</u> 🖥                                                                                                    |                  | ۵ 🔇 🔕                      | Pe                  | 🧼 32°C \land 🖼   | (7. 5 | 2:54 P№<br>≫) 8/30/202 | 1 🖏         |

### Tampilan Pengajuan Angka Kredit dari Dosen. Dijelaskan tentang : Aksi, Periode, Pangkat, Jabatan, Diusulkan, Kegiatan (AK/Prosentase), Nilai AA, Tanggal, Jml Kegiatan, Status

| 😹 Sis | stem <mark>In</mark> | formasi         | Manajemen PA                     | × +                                     |                                     |                                                  |                |                                                                                                    |                     |                   | 0                                | - 0 ×                                    |
|-------|----------------------|-----------------|----------------------------------|-----------------------------------------|-------------------------------------|--------------------------------------------------|----------------|----------------------------------------------------------------------------------------------------|---------------------|-------------------|----------------------------------|------------------------------------------|
| ← →   | C                    |                 | Ildikti5.id/ep                   | akdos/index.                            | php?mod                             | =portal⊂=por                                     | tal&act=view&t | yp=html#%2Fepakdos%2Findex.php%3Fmo                                                                                                    | d%3Dportal_pak_subn | nission%26sub%3DI | PortalPakSub 💁                   | 🖈 🛊 🍨 :                                  |
| 🔛 App | os M                 | Gmail           | YouTube                          | e 🐹 Maps                                | G Goog                              | gle                                              |                |                                                                                                    |                     |                   |                                  | 🔳 Reading list                           |
| ≡•    |                      | Sister<br>Lemba | m Informasi M<br>aga Layanan Pen | <i>lanajemen Pi</i><br>didikan Tinggi V | A <i>K, Yudisit</i><br>Vilayah V Yo | u <b>m, dan Presensi</b><br><sub>Igyakarta</sub> |                |                                                                                                    |                     |                   |                                  | A                                        |
| ŵ     |                      |                 |                                  | 2 TERM                                  | 72.8                                | Just Bills                                       |                |                                                                                                    | Mouse State         |                   |                                  | AL LINE PLAN                             |
| H     |                      |                 |                                  |                                         |                                     |                                                  |                |                                                                                                    |                     |                   |                                  |                                          |
| -     |                      | Peng            | ajuan Ang                        | ka Kredit                               |                                     |                                                  |                |                                                                                                    |                     |                   | Be                               | randa 🔹 List Data                        |
|       |                      | _               |                                  | -                                       |                                     |                                                  |                |                                                                                                    |                     |                   |                                  |                                          |
|       |                      | 0               | Buat Pengaju                     | an                                      |                                     |                                                  |                |                                                                                                    |                     | Per page          | : 10 ¥                           |                                          |
|       |                      | No              | Aksi                             | Periode                                 | Pkt                                 | Jabatan                                          | Diusulkan      | Kegiatan (AK/Prosentase)                                                                                                    | Nilai AK            | Tanggal           | Jml Kegiatan                     | Status                                   |
|       |                      | 1               | Q Detail<br>C Kegiatan<br>Ubah   | 2021                                    | III/b                               | Asisten Ahli                                     | L200           | Pendidikan ( 0.00 / 0 % )<br>Pelaksanaan Pendidikan ( 0.00 / 0 % )<br>Pelaksanaan Penelitian ( 0.00 / 0 % )<br>Pelaksanaan Pengabdian ( 0.00 / 0 % )<br>Penunjang Dosen ( 0.00 / 0 % ) |                     | 30 Agu 2021       | Submitted : 0<br>Approval PT : 0 | Dratt                                    |
|       |                      | Shov            | ving 1 to 1 of 1                 | entries                                 |                                     |                                                  |                |                                                                                                    |                     |                   | Previous                         | 1 Next                                   |
|       |                      |                 |                                  |                                         |                                     |                                                  |                |                                                                                                    |                     |                   |                                  |                                          |
|       |                      |                 |                                  |                                         |                                     |                                                  |                |                                                                                                    |                     |                   |                                  |                                          |
|       |                      |                 |                                  |                                         |                                     |                                                  |                |                                                                                                    |                     |                   |                                  |                                          |
|       |                      |                 |                                  |                                         |                                     |                                                  |                |                                                                                                    |                     |                   |                                  |                                          |
|       | рт                   | Type he         | ere to search                    |                                         |                                     | 0 🛱                                              | t 💽 🖡          | 🚦 🚖 🚾 🗢 💽                                                                                                    | 💟 🚔 – 隆             |                   | ▶ 32°C ∧ 🖮 🦟                     | 4 <sup>3))</sup> 3:09 PM<br>8/30/2021  売 |

#### Tampilan Detail dari Pengajuan Berisi : Data Lengkap Dosen, Daftar Kegiatan (Bidang A (Pendidikan), Bidang B (Pelaksanaan Pendidikan), Bidang C (Pelaksanaan Penelitian), Bidang D (Pelaksanaan Pengabdian), Bidang E (Penunjang)

| Sistem Informasi Manajemen<br>Lembaga Layanan Pendidikan Tingg                                                         | PAK, Yudisium,<br>gi Wilayah V Yogyak | <b>dan Presensi</b><br><sup>Karta</sup>                   |                | Cari   |                   | 4               |
|----------------------------------------------------------------------------------------------------|---------------------------------------|-----------------------------------------------------------|----------------|--------|-------------------|-----------------|
| Detail Pengajuan                                                                                                    |                                       | Montaine -                                                |                |        | Beranda → List Da | ta ⇒ Detail Dat |
| Periode<br>NIDN<br>Nama Lengkap<br>Jabatan Terakhir<br>Jabatan Diusulkan<br>Pangkat Terakhir<br>Perolehan Angka Kredit |                                       | Asisten Ahli - 150.00<br>L200<br>Ili/b - Penata Muda Tk I |                |        |                   |                 |
| Daftar Kegiatan                                                                                                    |                                       |                                                           |                |        |                   |                 |
| Bidang A Bidang B                                                                                                    | Bidang C<br>Nama                      | Bidang D Bidang E<br>Kegiatan                             | AK Sementara   | Status | Aksi              | File            |
|                                                                                                    |                                       |                                                           | Tidak ada data |        |                   |                 |

#### Pilihan dari menu Tambah Kegiatan Untuk unsur kegiatan meliputi : Bid. A - Bid. E

| 😹 Sistem Informasi Manajemen PA 🗙 🕂                                                                   | • - • ×                                                                                                    |
|----------------------------------------------------------------------------------------------------|----------------------------------------------------------------------------------------------------|
| $\leftrightarrow$ $\rightarrow$ C $\blacksquare$ Ildikti5.id/epakdos/index.php?mod=port               | al⊂=portal&act=view&typ=html#%2Fepakdos%2Findex.php%3Fmod%3Dportal_pak_submission%26sub%3DInputPor 💁 🎓 🗊 🍨 🗄 |
| 🏢 Apps M Gmail 💿 YouTube 閣 Maps 🕝 Google                                                              | III Reading list                                                                                             |
| ■ Sistem Informasi Manajemen PAK, Yudisium, d<br>Lembaga Layanan Pendidikan Tinggi Wilayah V Yogyakan | Cari Cari                                                                                                    |
| *                                                                                                    |                                                                                                    |
| Tambah Kegiatan                                                                                       | Beranda » List Data » Input Kegiatan                                                                         |
| Unsur Kegiatan                                                                                        |                                                                                                    |
| Kegiatan                                                                                              | Pilih<br>Pendidikan                                                                                          |
| Keterangan                                                                                            | Pelaksanaan Pendidikan<br>Pelaksanaan Penelitian<br>Pelaksanaan Pengahdian Kenada Masyarakat                 |
| File                                                                                                  | Penunjang Tugas Dosen<br>Choose nie Two me criosen                                                           |
|                                                                                                    | Simpan Batal                                                                                                 |
|                                                                                                    |                                                                                                    |
|                                                                                                    |                                                                                                    |
|                                                                                                    |                                                                                                    |
|                                                                                                    |                                                                                                    |
|                                                                                                    |                                                                                                    |
| P Type here to search                                                                                 | O 🛱 💽 🧮 🖶 🚾 🚾 🖉 🔕 🕅 🔩 📴 🔼 🍮 33°C ^ 📾 🕢 🕬 8/31/2021 🖏                                                         |

## Tampilan Pengisian untuk Kegiatan Bidang <u>Pendidikan</u> Setelah selesai pengisian dan upload dokumen klik <u>SIMPAN</u>

|                                             | Carl                          | Beranda » List Data »  |                        |
|---------------------------------------------|-------------------------------|------------------------|------------------------|
|                                             |                               | Beranda 🔌 List Data 🔸  | Innut Kasiataa         |
|                                             |                               |                        | input kegiatan         |
|                                             |                               |                        | ~                      |
| pendidikan formal dan memperoleh gelar/sebu | utan/ijazah Doktor/ sederajat |                        | ~                      |
|                                             |                               |                        |                        |
|                                             |                               |                        |                        |
|                                             |                               |                        |                        |
|                                             |                               |                        |                        |
|                                             |                               |                        |                        |
| No file chosen                              |                               |                        |                        |
| Batai                                       |                               |                        |                        |
|                                             |                               |                        |                        |
| e                                           | e No file chosen              | e No file chosen Batal | e No file chosen Batal |

- 1. Tampilan Pengisian untuk Kegiatan Bidang Pelaksanaan Pendidikan
- 2. Pada Kegiatan akan muncul pilihan untuk kegiatan pelaksanaan pendidikan
- 3. Klik SINKRON untuk langkah berikutnya
- 4. Isian Pelaksanaan Pendidikan akan secara otomatis terisi oleh sistem

|              | 😹 Sistem Informasi Manajemen PA 🗙 🕂                                                                |                                 |               |                 |                  |                   |                      |                    |                    |                             | <u> </u>            | ٥             | × |
|--------------|----------------------------------------------------------------------------------------------------|---------------------------------|---------------|-----------------|------------------|-------------------|----------------------|--------------------|--------------------|-----------------------------|---------------------|---------------|---|
| $\leftarrow$ | → C 🗄 https://Ildikti5.id/epakdos/index                                                            | .php?mod=portal&si              | ıb=portal&a   | ct=view&typ=I   | ntml#%2Fepako    | los%2Findex.p     | hp%3Fmod%3Dpc        | rtal_pak_s d       | р а <del>в</del> ү | Co € <sup>2</sup>           | Ē                   | 8             |   |
| ⇒            | Sistem Informasi Manajemen PAK. Yudisium, d<br>Lembaga Layanan Pendidikan Tinggi Wilayah V Yogyaki | lan Presensi<br><sup>Irta</sup> |               |                 |                  |                   | Cari                 |                    |                    |                             |                     |               |   |
| *            |                                                                                                    |                                 |               |                 |                  |                   |                      |                    |                    |                             |                     |               |   |
|              | Tambah Kegiatan                                                                                    |                                 |               |                 |                  |                   |                      |                    | Berand             | ła → List Da                | a > Input           | Kegiata       | n |
|              | Unsur Kegiatan                                                                                     | Pelaksanaan (                   | Pendidikan    |                 |                  |                   |                      |                    |                    |                             |                     | ~             |   |
|              | Kegiatan                                                                                           | Melaksanakar                    | ı perkuliahan | /tutorial dan m | embimbing, me    | enguji, serta mi  | enyelenggarakan p    | endidikan di labo  | ratorium, p        | raktik kegu                 | ruan beng           | k 🗸           |   |
|              |                                                                                                    | Untu <mark>k K</mark> egiatan I | Mengajar, KKN | dan Menduduki   | Jabatan di Pergu | ruan Tinggi tidal | k perlu melakukan in | put data karena da | ata akan diar      | mbil <mark>d</mark> ari PDI | ыкті                |               |   |
|              |                                                                                                    | Sinkron                         | ital          |                 |                  |                   |                      |                    |                    |                             |                     |               |   |
|              |                                                                                                    |                                 |               |                 |                  |                   |                      |                    |                    |                             |                     |               |   |
|              |                                                                                                    |                                 |               |                 |                  |                   |                      |                    |                    |                             |                     |               |   |
|              |                                                                                                    |                                 |               |                 |                  |                   |                      |                    |                    |                             |                     |               |   |
|              |                                                                                                    |                                 |               |                 |                  |                   |                      |                    |                    |                             |                     |               |   |
|              |                                                                                                    |                                 |               |                 |                  |                   |                      |                    |                    |                             |                     |               |   |
|              |                                                                                                    |                                 |               |                 |                  |                   |                      |                    |                    |                             |                     |               |   |
|              | ✓ Type here to search                                                                              | 0 🗄 【                           |               | 🔒 💼             | 🚾 🔎              | <b>3</b>          |                      |                    | 🧼 33°C             | ~ 🖷 🥼                       | (小)<br>2:29<br>8/31 | 9 PM<br>/2021 | 5 |

## Tampilan Pengisian untuk Kegiatan Bidang <u>Penelitian</u> Setelah selesai pengisian dan upload dokumen klik <u>SIMPAN</u>

| Sistem Informasi Manajemen PAK, Yudisium,<br>Lembaga Layanan Pendidikan Tinggi Wilayah V Yogyak | dan Presensi                            |             |                                       |
|-------------------------------------------------------------------------------------------------|-----------------------------------------|-------------|---------------------------------------|
|                                                                                                 | arta                                    | Cari        | A                                     |
| Tambah Kegiatan                                                                                 |                                         |             | Beranda → List Data → Input Kegia     |
| Unsur Kegiatan                                                                                  | Pelaksanaan Penelitian                  |             | · · · · · · · · · · · · · · · · · · · |
| Kegiatan                                                                                        | Menghasilkan karya ilmiah               |             |                                       |
| Kegiatan Karya Ilmiah                                                                           | Jurnal Internasional Bereputasi (berfak | tor dampak) |                                       |
| Jenis Jurnal                                                                                    | Pilih                                   |             | -                                     |
| Judul Artikel                                                                                   |                                         |             |                                       |
| Penulis                                                                                         |                                         |             |                                       |
| Status Penulis Tunggal                                                                          | Tidak                                   |             |                                       |
| Jumlah Penulis                                                                                  | 1                                       |             |                                       |
| Status Penulis Pertama                                                                          | Tidak                                   |             |                                       |
| Status Penulis Koresponden                                                                      | Tidak                                   |             |                                       |
|                                                                                                 |                                         |             |                                       |

## Tampilan Pengisian untuk Kegiatan Bidang <u>Pengabdian</u> Setelah selesai pengisian dan upload dokumen klik <u>SIMPAN</u>

| Apps M Gmail 🖸 YouTube 🕅                              | Maps G Google                                                  | kaos%2Findex.pnp%3Fmod%3Dportal_pak_submission%26sub%3DinputPor 🖙 🙀     | 🖌 🖃 🐋 :                                 |
|-------------------------------------------------------|----------------------------------------------------------------|-------------------------------------------------------------------------|-----------------------------------------|
| Sistem Informasi Manaje<br>Lembaga Layanan Pendidikar | men PAK, Yudisium, dan Presensi<br>Tinggi Wilayah V Yogyakarta | Cari                                                                    | <b>A</b>                                |
| *                                                     |                                                                |                                                                         |                                         |
| Tambah Kegiatan                                       |                                                                | Beranda ≯ List Da                                                       | ita ⇒ Input Kegiatan                    |
| Unsur Kegiatan                                        | Pelaksanaan Pengabdian Kepada Masya                            | rakat                                                                   | ~                                       |
| Kegiatan                                              | Melaksanakan pengembangan hasil pen                            | didikan dan penelitian yang dapat dimanfaatkan oleh masyarakat/industri | ~                                       |
| Semester                                              | Genap                                                          |                                                                         | ~                                       |
| Tahun Akademik                                        |                                                                |                                                                         |                                         |
|                                                       | Misal : 2019/2020                                              |                                                                         |                                         |
| Nama Program                                          |                                                                |                                                                         |                                         |
| No SK Penugasan<br>Keterangan                         |                                                                |                                                                         |                                         |
| File                                                  | Choose File No file chosen                                     |                                                                         |                                         |
|                                                       | Simpan Batal                                                   |                                                                         |                                         |
|                                                       |                                                                |                                                                         |                                         |
|                                                       | o 🛱 💽 🔚 🛱                                                      | 🚾 📣 🐼 🔩 隆 🔗 34°C ^ 📾 /                                                  | ε Φ) <sup>11:43</sup> AM<br>8/31/2021 ■ |

## Tampilan Pengisian untuk Kegiatan Bidang <u>Penunjang</u> Setelah selesai pengisian dan upload dokumen klik <u>SIMPAN</u>

| Sistem Informasi Manajemen PAK, Yu<br>Lembaga Layanan Pendidikan Tinggi Wilayah | disium, dan Presensi<br>V Yogyakarta          | Cari                                              |                                  |
|---------------------------------------------------------------------------------|-----------------------------------------------|---------------------------------------------------|----------------------------------|
| Tambah Kegiatan                                                                 |                                               |                                                   | Beranda → List Data → Input Kegi |
| Unsur Kegiatan                                                                  | Penunjang Tugas Dosen                         |                                                   |                                  |
| Kegiatan                                                                        | Menjadi anggota dalam suatu panitia / Badan p | pada perguruan tinggi Sebagai ketua/wakil ketua n | nerangkap anggota                |
| Semester                                                                        | Genap                                         |                                                   |                                  |
| Tahun Akademik                                                                  |                                               |                                                   |                                  |
| Nama Badan/Kegiatan                                                             | Misal : 2019/2020                             |                                                   |                                  |
| Jabatan                                                                         |                                               |                                                   |                                  |
| No SK Penugasan                                                                 | -                                             |                                                   |                                  |
| Keterangan                                                                      |                                               |                                                   |                                  |
| File                                                                            | Choose File No file chosen                    |                                                   |                                  |

## Setelah Pengisian selesai dan nilai sudah memenuhi klik <u>USULAN DOSEN</u> untuk proses berikutnya

|   | Sister | <i>n Informasi I</i><br>Iga Layanan Pe | <i>Manajemen</i><br>ndidikan Ting | PAK, Yu<br>gi Wilayah | disium, dan Pres<br>V Yogyakarta | ensi      | Cari                                                                                                    |             |                |                | 4         |
|---|--------|----------------------------------------|-----------------------------------|-----------------------|----------------------------------|-----------|----------------------------------------------------------------------------------------------------|-------------|----------------|----------------|-----------|
|   |        |                                        |                                   |                       |                                  |           |                                                                                                    |             |                |                |           |
| F | Peng   | ajuan Ang                              | gka Kred                          | it                    |                                  |           |                                                                                                    |             |                | Beranda        | → List Da |
|   | 0      | Buat Pengaji                           | uan                               |                       |                                  |           |                                                                                                    | Per pa      | age: 10 🔊      | •              |           |
|   | No     | Aksi                                   | Periode                           | Pkt                   | Jabatan                          | Diusulkan | Kegiatan (AK/Prosentase)                                                                                                    | Nilai<br>AK | Tanggal        | Jml Kegiatan   | Statu     |
|   | 1      | Q Detail<br>C Kegiatan<br>Ubah         | 2021                              |                       | Tenaga<br>Pengajar               | AA150     | Pendidikan ( 50.00 / 50 % )<br>Pelaksanaan Pendidikan ( 58.50 / 58.5 % )<br>Pelaksanaan Penelitian ( 50.00 / 50 % )<br>Pelaksanaan Pengabdian ( 4.00 / 4 % )<br>Penunjang Dosen ( 7.00 / 7 % ) |             | 29 Jul<br>2021 | Submitted : 27 | Draft     |
|   |        |                                        |                                   |                       | _                                | →[        | Angka Kredit sudah memenuhi untuk diusulkan, silahkan Klik "Usulan<br>Dosen"<br>✓ Usulan Dosen                                                                                                 |             |                |                |           |
|   | Shov   | ving 1 to 1 of 1                       | l entries                         |                       |                                  |           |                                                                                                    |             |                | Previous 1     | Next      |

### Setelah Pengisian selesai dan nilai sudah memenuhi 1. Klik <u>USULAN DOSEN</u> untuk proses berikutnya 2. Klik <u>OK</u> untuk menyetujui pengususlan pengajuan

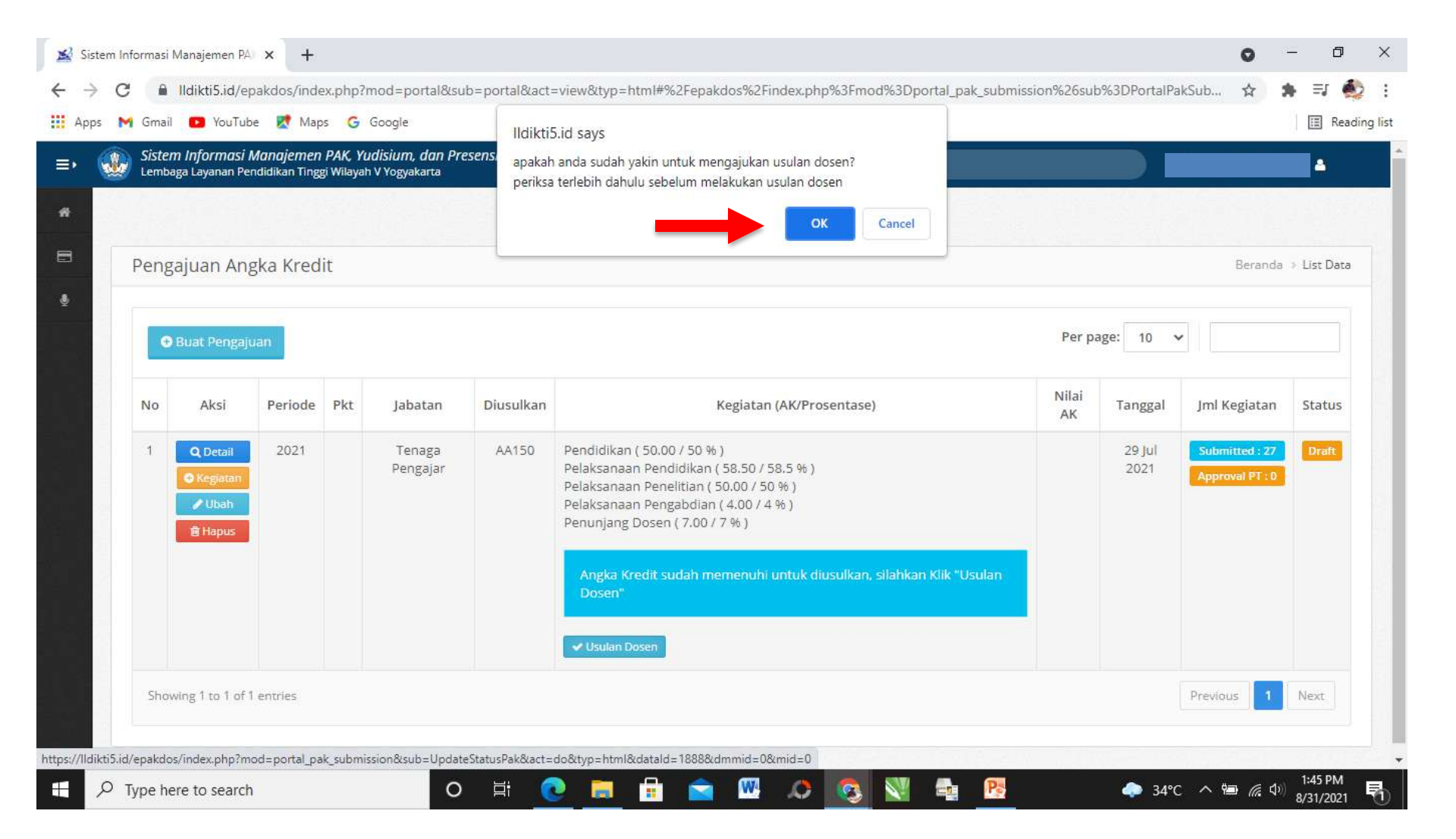

#### Tampilan setelah pengajuan diusulkan Dalam kolom aksi hanya tersedia <u>DETAIL</u> saja Pada kolom status berubah dari <u>DRAF</u> ke <u>USULAN DOSEN</u>

| Pengajuan Angka Kredit       Beranda > List Date                                                                                                    |   |                                      |                 |            |     |                 |           |                                                                                                    |          |             |                 |                     |
|----------------------------------------------------------------------------------------------------|---|--------------------------------------|-----------------|------------|-----|-----------------|-----------|----------------------------------------------------------------------------------------------------|----------|-------------|-----------------|---------------------|
| Image: Buat Pengajuan       Per page: 10 w         No       Aksi       Periode       Pkt       Jabatan       Diusulkan       Kegiatan (AK/Prosentase)       Nilai AK       Tanggal       Jml Kegiatan       Status         1       Q Detail       2021       Tenaga Pengajar       AA150       Pendidikan (50.00 / 50 %)<br>Pelaksanaan Pendidikan (58.50 / 58.5 %)<br>Pelaksanaan Pengabdian (4.00 / 4 %)<br>Penunjang Dosen (7.00 / 7 %)       29 Jul 2021       Approval PT: 0       Usulan Dosen         Showing 1 to 1 of 1 entries | f | Peng                                 | ajuan Ang       | ska Kredit |     |                 |           |                                                                                                    |          |             |                 | Beranda → List Data |
| No       Aksi       Periode       Pkt       Jabatan       Diusulkan       Kegiatan (AK/Prosentase)       Nilai AK       Tanggal       Jml Kegiatan       Status         1       Q Detail       2021       Tenaga Pengajar       AA150       Pendidikan (50.00 / 50 %)<br>Pelaksanaan Penelitian (50.00 / 50 %)<br>Pelaksanaan Penelitian (50.00 / 50 %)<br>Pelaksanaan Pengabdian (4.00 / 4 %)<br>Penunjang Dosen (7.00 / 7 %)       29 Jul 2021       Tenaga Pengajar       Augusta Dosen         Showing 1 to 1 of 1 entries           |   | ● Buat Pengajuan Per page: 10 v      |                 |            |     |                 |           |                                                                                                    |          |             |                 |                     |
| 1       Q. Detail       2021       Tenaga Pengajar       AA150       Pendidikan (50.00 / 50 %)<br>Pelaksanaan Pendidikan (58.50 / 58.5 %)<br>Pelaksanaan Pendidikan (50.00 / 50 %)<br>Pelaksanaan Pengabdian (4.00 / 4 %)<br>Penunjang Dosen (7.00 / 7 %)       29 Jul 2021       Approval PT : 0         Showing 1 to 1 of 1 entries       Previous       1       Next                                                                                                    |   | No                                   | Aksi            | Periode    | Pkt | Jabatan         | Diusulkan | Kegiatan (AK/Prosentase)                                                                                                    | Nilai AK | Tanggal     | Jml Kegiatan    | Status              |
| Showing 1 to 1 of 1 entries Previous 1 Next                                                                                                    | þ | 1                                    | <b>Q</b> Detail | 2021       |     | Tenaga Pengajar | AA150     | Pendidikan ( 50.00 / 50 % )<br>Pelaksanaan Pendidikan ( 58.50 / 58.5 % )<br>Pelaksanaan Penelitian ( 50.00 / 50 % )<br>Pelaksanaan Pengabdian ( 4.00 / 4 % )<br>Penunjang Dosen ( 7.00 / 7 % ) |          | 29 Jul 2021 | Approval PT : 0 | Usulan Dosen        |
|                                                                                                    |   | Showing 1 to 1 of 1 entries Previous |                 |            |     |                 |           |                                                                                                    |          |             |                 | ous 1 Next          |

# Untuk mengetahui riwayat dari pengajuan dapat dilihat dengan : 1. klik status pengajuan pada kolom status 2. Akan tersaji log dari pengajuan

| Sistem Informasi Manajemen                       | PA: × +                                                                    |                                                        |                                 | o – o ×                        |
|--------------------------------------------------|----------------------------------------------------------------------------|--------------------------------------------------------|---------------------------------|--------------------------------|
| ← → C 🔒 Ildikti5.id/                             | epakdos/index.php?mod=portal_pak_su                                        | omission⊂=PortalPakSubmission&act=view&typ=html&dmmid= | =0∣=0#%2Fepakdos%2Findex.php%3F | २ 🕁 🛊 🗊 🌺 :                    |
| 🚻 Apps 附 Gmail 💽 YouT                            | ube Ҟ Maps 🕝 Google                                                        |                                                        |                                 | 🛛 🔝 Reading list               |
| ≡• 🥨 Sistem Informasi Mi<br>Lembaga Layanan Pend | anajemen PAK, Yudisium, dan Presensi<br>idikan Tinggi Wilayah V Yogyakarta |                                                        | Cari                            | • •                            |
|                                                  |                                                                            |                                                        |                                 | 1000                           |
| Data Pengajuan                                   | PAK                                                                        |                                                        |                                 | Beranda → List Data → Log      |
| 2 Periode                                        |                                                                            | : 2021                                                 |                                 |                                |
| NIDN<br>Nama Lengkap                             |                                                                            | £.                                                     |                                 |                                |
| Jabatan Terakhir                                 |                                                                            | : Tenaga Pengajar - 0.00                               |                                 |                                |
| Jabatan Diusulkan                                |                                                                            | : AA150                                                |                                 |                                |
| Pangkat Terakhir                                 |                                                                            |                                                        |                                 |                                |
| Log Pengajuan                                    | РАК                                                                        |                                                        |                                 |                                |
| Now                                              |                                                                            |                                                        |                                 |                                |
|                                                  |                                                                            |                                                        |                                 |                                |
| 31 Agu 2021<br>13:47 WIB                         | Usulan Dosen<br>Usulan Dosen AA150 NIDN                                    |                                                        |                                 | Dieh                           |
| 31 Agu 2021<br>13:45 WIB                         | Draft<br>Kembali ke Draft Dosen NIDN                                       |                                                        | Oleh : U                        | Jniversitas PGRI Yogyakarta 🔻  |
| ₽ Type here to sear                              | ch O                                                                       | H 🙋 🛅 🔒 🕿 🖉 🧕 🛛                                        | 🔩 🥂 🔶 32°C                      | へ 幅 🧖 🕼 3:01 PM<br>8/31/2021 🖣 |

#### Setelah melakukan usulan :

- 1. Dosen diharapkan menghubungi admin PAK Universitas
- 2. Admin akan mencetakkan Surat Pernyataan Bid. A Bid. E, B A senat, Surat Keabsahan Karya Ilmiah, Cetak Dupak
- 3. Untuk Surat Pernyataan :
- a. Bidang A, Bidang B, Bidang D, Bidang E harus ditandatangani oleh Kaprodi
- Bidang C, Lembar Validasi Karya Ilmiah ditandatangani oleh Rektor
- c. Surat Keabsahan Karya Ilmiah ditandatangani oleh Dosen ybs dengan dibubuhi materai Rp.10.000,-
- 1. Setelah semua terpenuhi, Dosen wajib menyusun hardfile pengajuan (per-bidang dalam satu map)
- 2. Hardfile Pengajuan diajukan ke BAUK dan lanjut untuk proses berikutnya.